## 在CBS 220系列交換機上配置PnP

## 目標

本文旨在向您展示如何在思科商務(CBS)220系列交換器上設定即插即用(PnP)。

簡介

網路即插即用(PnP)是一項與啟用網路PnP的裝置配合使用的服務。網路PnP允許集中管理韌體和裝置配置檔案。此外,它還允許零接觸部署新網路裝置。

CBS220系列交換機增加了對PnP的支援。此功能簡化了網路中這些交換機的部署和管理。要瞭解更多資訊,請繼續閱讀!

適用裝置 |軟體版本

• CBS220系列<u>(產品手冊)</u> | 2.0.0.17

配置PnP設定

步驟1

登入到CBS220交換機。

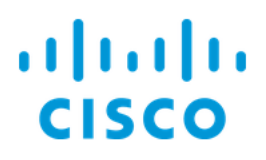

# Switch

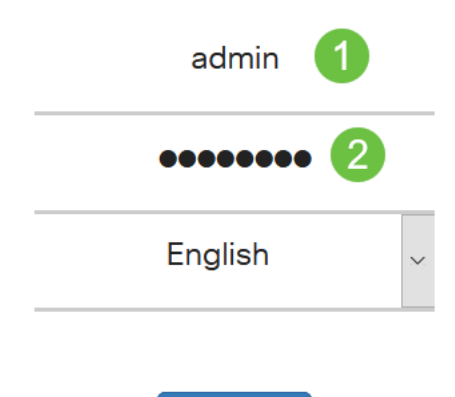

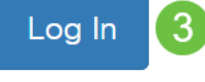

### 步驟2

選擇管理> PnP > PnP設定。

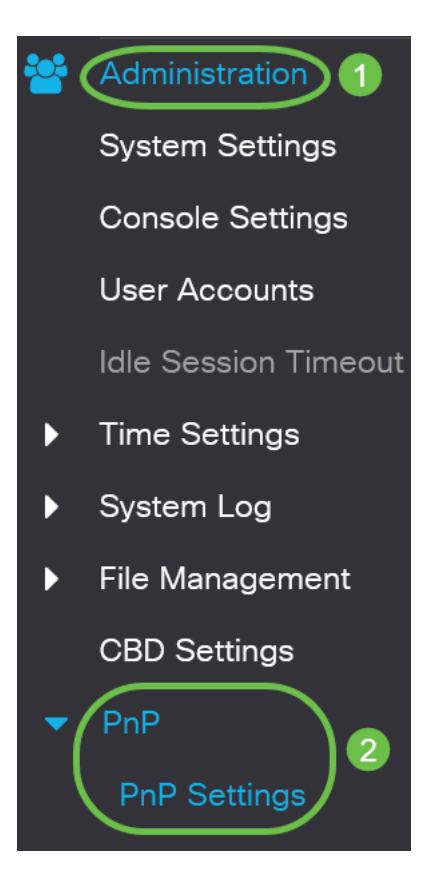

在PnP Settings部分中,勾選覈取方塊以啟用PnP State。預設情況下啟用。

# PnP Settings

PnP State:

Enable

#### 步驟4

在*Discovery Timeout*欄位中,輸入時間(以秒為單位)。這是等待的時間,經過一次失敗的嘗試後,交換機將再次嘗試發現PnP伺服器。預設值為60秒。

| PnP Settings | ;        |                                 |
|--------------|----------|---------------------------------|
| PnP State:   | C Enable | Range: 1 - 2000000 Default: 60) |
|              |          |                                 |

為PnP傳輸選*擇選項*。這包括查詢配置資訊、要使用的傳輸協定、PnP伺服器地址以及 要使用的TCP埠。選項包括:

- 自動 如果選擇此選項,則從DHCP選項43獲取PnP設定。如果未從DHCP選項43接收 設定,則使用以下預設值:
  - 1. 預設傳輸協定HTTP。
  - 2. PnP伺服器的DNS名稱「pnpserver」以及與HTTP相關的埠。如果DNS未解析 「pnpserver」名稱,則使用Cisco PnP服務,使用DNS名稱「 devicehelper.cisco.com」。當選擇預設設定選項時,PnP傳輸部分的所有欄位 都呈灰色顯示。
- •靜態—手動設定TCP埠和伺服器設定以用於PnP傳輸。

| PnP Transport           | 0                                        |
|-------------------------|------------------------------------------|
| PnP Transport:          | <ul><li>Auto</li><li>Static</li></ul>    |
| Transport Protocol:     | <ul><li>● HTTPS</li><li>● HTTP</li></ul> |
| Server Definition:      | O By IP Address ⊙ By Name                |
| IP Version:             | • Version 6 • Version 4                  |
| Server IP Address/Name: | pnpserver 2                              |
| TCP Port:               | 443 Range: 1 - 65535, Default: 443)      |

### 步驟6

如果您在步驟5中為PnP Transport選擇Static,請選中HTTPS或HTTP旁的覈取方塊,然 後選擇Transport Protocol。

| PnP Transport                |                                           |                |                      |               |          |
|------------------------------|-------------------------------------------|----------------|----------------------|---------------|----------|
| PnP Transport:               | <ul><li>O Auto</li><li>O Static</li></ul> |                |                      |               |          |
| Transport Protocol:          | <ul><li>HTTPS</li><li>HTTP</li></ul>      |                |                      |               |          |
| 第7步                          |                                           |                |                      |               |          |
| 在Server Definiti             | <i>on</i> 欄位中,                            | 選擇是按IP地址       | :還是 <i>按名稱</i> 指定    | PNP伺服器。       |          |
| Server Definition:           | O By IP A                                 | ddress 🎯 By Na | ime                  |               |          |
| 步驟8                          |                                           |                |                      |               |          |
| 如果您在步驟7中                     | 選擇了IP地                                    | 址,請選擇IP版       | 衣本。                  |               |          |
| • 版本6 - IPv6<br>• 版本4 - IPv4 |                                           |                |                      |               |          |
| IP Version:                  | Oversion                                  | 6 O Version 4  |                      |               |          |
| 步驟9                          |                                           |                |                      |               |          |
| 在「 <i>Server IP A</i> d      | ddress/Nam                                | ⊮e」欄位中,輸       | 入PNP伺服器的I            | P地址或域名        | ,<br>I o |
| Server IP Address/Nam        | e: pnpserv                                | ər             |                      |               |          |
| 步驟10                         |                                           |                |                      |               |          |
| 在TCP Port欄<br>:HTTPS為443;8   | 位中輸入 <sup>均</sup><br>30表示HTT              | 阜號。當您選措<br>P。  | 睪傳輸協定時,              | 系統會自動         | 輸入預設埠號   |
| TCP Port:                    | 443                                       |                | (Range: 1 - 65535, I | Default: 443) |          |
| 步驟11                         |                                           |                |                      |               |          |
| 按一下「 <b>Apply</b> 」          | 。引數被複                                     | 製到運行配置檔        | 當案中。                 |               |          |
| PnP Settings                 |                                           |                |                      | Арр           | Cancel   |

PnP會話

PnP Session螢幕顯示當前有效的PnP引數的值。引數源顯示在相關的括弧中。

要顯示有關PnP引數的資訊,請執行以下步驟:

#### 步驟1

選擇Administration > PnP > PnP Session。

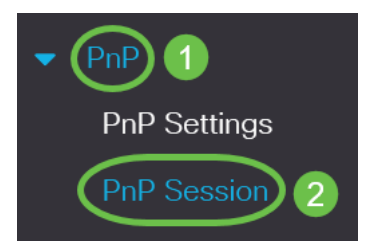

#### 步驟2

將顯示以下欄位:

- •管理狀態 是否啟用PnP
- 運行狀態 如果PnP運行或不運行
- PnP代理狀態 指示是否存在活動的PnP會話。可能的值為Discovery Wait;發現;未就 緒;已禁用;會議;會話等待
- 傳輸協定 顯示PnP代理會話資訊
- 伺服器地址 PnP伺服器的IP地址
- TCP埠 PnP會話的TCP埠

### **PnP** Session

| Administrative Status: | Enabled                |
|------------------------|------------------------|
| Operational Status:    | Ready                  |
| PnP Agent State:       | Discovery Wait         |
| Transport Protocol:    | HTTPS                  |
| Server Address:        | devicehelper.cisco.com |
| TCP Port:              | 443                    |

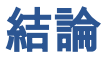

就是這樣!您已成功在CBS220交換機上配置PnP。

如需更多設定,請參閱<u>思科商務220系列交換器管理指南</u>。